## Configuring NextTicket Priority Rules According to Requirements

Setting the priority rules for NextTicket is different for every MSP and depends on how a business wants to prioritize tickets. It is also not a one-shot procedure wherein the tickets fall into place in one go. Instead, you have to tweak the settings until you get the list that follows your required prioritization. This page shows an example of how to do this.

Important: This information applies to NextTicket for ConnectWise Manage only.

User case requirement: Configure NextTicket to give the highest priority to the following:

- Tickets assigned to users
- Unassigned tickets

Do the following procedure to set up the priority rules:

1. Navigate to Apps and click Next Ticket for ConnectWise Manage

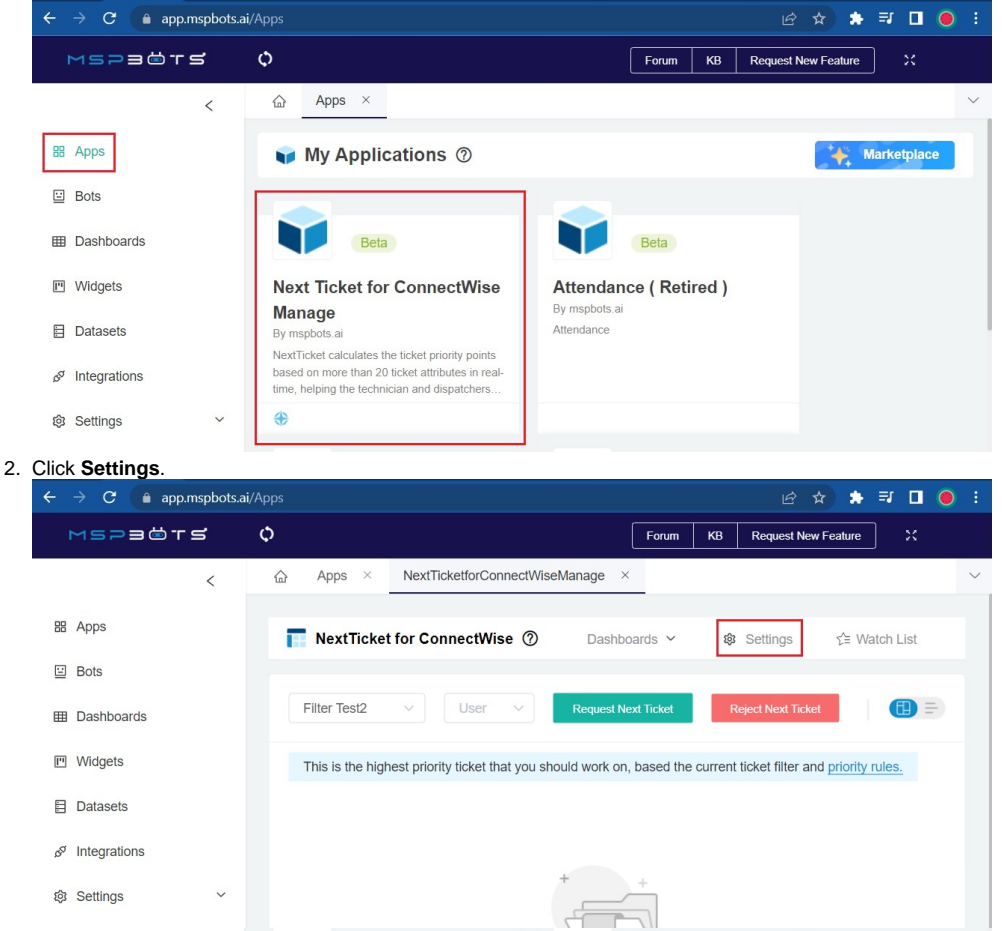

3. Go to the user dropdown menu on the upper right side of the app's screen. Select a user for testing the new rule.

| - NextTicket For ConnectWise Settings                                                           | 윰 ⓒ Load D   | Default All 💿 Test All 🖺 Save All        |
|-------------------------------------------------------------------------------------------------|--------------|------------------------------------------|
| × Priority Point                                                                                | Filter Test2 | V User ^                                 |
| Assigned to User If the ticket is assigned to the current user, indicate the points to be added |              | Daryl Öats<br>Susan Baker<br>Ismes Mever |
| If this ticket is v assigned to Currentv , add 1000 points.                                     |              | Hugh Burnell                             |
| Select a company status and add indicate the points to be added                                 |              | Jack Sparrow                             |
| If ticket company status = Credit Hold  +1 , add 10000 points.                                  |              | Tony Sparks<br>Tom Chen                  |
| Company Type<br>Select a company type and indicate the points to be added when it is matched.   |              | P @ B                                    |
| If ticket company type = v , the add 1000 points.                                               |              | ⊕ ⊝                                      |

4. Go to the Priority Point rule Assigned to User. Use the following values for this rule: If this ticket Is assigned to Current User, add 20000 points. If this ticket Is assigned to No One add 20000 points.

| ← NextTicket For ConnectWise Settings                                                               | 2            | 🖟 🖉 Load Default All 💿 Test All 🖺 Save All |
|----------------------------------------------------------------------------------------------------|--------------|--------------------------------------------|
| X         Priority Point rules                                                                      | Filter Test2 | <ul> <li>✓ User</li> <li>✓ </li> </ul>     |
| Assigned to User     If the ticket is assigned to the current user, indicate the points to be added |              | <u>م</u>                                   |
| If this ticket Is $\lor$ assigned to Current $\lor$ , add 20000 points.                             |              | <b>⊙</b>                                   |
| If this ticket Is $\lor$ assigned to No One $\lor$ , add 20000( points.                             |              | ⊕ ⊖                                        |

- 5. Click the eye icon on the right side. This will save the modification and test how the change will affect prioritization.
- 6. Review the updated list of priority tickets that come up on the Test Passed Data window. It should now show tickets that follow new the rule you have set. For this page's example, it will look like the list below:

| Excel E       | port 🖪 PDF Export                                                          | CSV Expo | rt                        |   |          |              |       |                     |  |
|---------------|----------------------------------------------------------------------------|----------|---------------------------|---|----------|--------------|-------|---------------------|--|
| Ticket ID T   | Ticket Name T                                                              | Pts T    | Company Name              | ٣ | Resource | User Assigne | d T   | User Assigned Pts T |  |
| 418366        | Scheduling Teams Meetings<br>in Outlook                                    | 20000    | NYCOM Inc.                |   |          |              |       | 20000               |  |
| <u>418341</u> | FW: Your DigiCert certificate<br>expires in 60 days (Order #<br>138546366) | 20000    | Creative Technology Group |   |          |              |       | 20000               |  |
| 418320        | Jailyn Maddox computer                                                     | 20000    | Richmond SPCA             |   |          |              |       | 20000               |  |
| 417073        | Alert for Putnam Morrisville<br>NC - appliances went down                  | 20000    | Meraki, Inc               |   |          |              | 20000 |                     |  |
| 416168        | Gravity                                                                    | 20000    | Chesdin Animal Hospital   |   |          |              |       | 20000               |  |
| 409843        | RE: Error Message when<br>trying to connect NAV                            | 20000    | OXCO Inc                  |   |          |              |       | 20000               |  |
| 418360        | Disable User's Email<br>Account                                            | 0        | Emporia Police Department |   | anagle   | anagle       |       | 0                   |  |
| 418351        | Need help with Outlook                                                     | 0        | Creative Technology Group |   | dlewis   | dlewis       |       | 0                   |  |
| 418345        | Cannot Access Portal                                                       | 0        | Creative Technology Group |   | anagle   | anagle       |       | 0                   |  |
| 418343        | Please review                                                              | 0        | Leafspring Ballantyne     |   | bkeel    | bkeel        |       | 0                   |  |
|               | microsoft teams - Martha                                                   |          |                           |   |          |              |       |                     |  |

The new rule that you have applied may be affected by the other existing priority rules. To test how other rules affect your new rule:

- 1. Select the user for whom you are testing the rule.
- 2. Click Test All on the upper right-hand corner of the screen. This will apply all the rules in the configuration.

| NextTicket For ConnectWise Settings                                                                | e، Load Default All | Test All Save All |
|----------------------------------------------------------------------------------------------------|---------------------|-------------------|
| × Priority Point rules                                                                             | Filter Test2        | Bejamin Keel 💎    |
| Assigned to User<br>If the ticket is assigned to the current user, indicate the points to be added |                     | P ~ B             |
| If this ticket Is $\checkmark$ assigned to Current $\checkmark$ , add 20000 points.                |                     | ⊕ ⊝               |
| If this ticket Is $\lor$ assigned to No One $\lor$ , add 2000() points.                            |                     | ⊕ ⊝               |

3. Check the new list on the **Test Passed Data** window. It should apply the new rule that you have just set. If there are tickets that seem to be misplaced or are not prioritized correctly, scroll to the right and check which existing rule could possibly be overwriting your new rule.

For this page's example, the first two entries on the list are prioritized more than the third entry.

| Excel E       | xport 🛛 PDF Export 📰                                        | CSV Export |                                          |                 |                 |                     |                  |         |
|---------------|-------------------------------------------------------------|------------|------------------------------------------|-----------------|-----------------|---------------------|------------------|---------|
| Ticket ID T   | Ticket Name T                                               | Pts T      | Company Name T                           | Resource T      | User Assigned   | User Assigned Pts T | Company Status T | Company |
| <u>417721</u> | Lease machine installation -<br>David Acree                 | 100100     | Meadows Urguhart Acree & Cook, LLP       | mbowles         | mbowles         | 0                   | Active           | 0       |
| 416606        | Creative walkthrough with<br>Buddy                          | 100100     | Creative Technology Group                | mbowles         | mbowles         | 0                   | Active           | 0       |
| 416773        | FW: Shortel                                                 | 40227      | Architectural Products of Virginia (APV) | bkeel           | bkeel           | 20000               | Active           | 0       |
| 418343        | Please review                                               | 33396      | Leafspring Ballantyne                    | bkeel           | bkeel           | 20000               | Active           | 0       |
| 413001        | Maury Street Cameras -<br>Ryan Murray                       | 32000      | James River Petroleum                    | bkeel, twatkins | bkeel, twatkins | 20000               | Active           | 0       |
| <u>418333</u> | need computer name for<br>remote desktop scanner            | 23100      | Creative Technology Group                | bkeel           | bkeel           | 20000               | Active           | 0       |
| 417814        | New Power Cord - Bill Rilley                                | 23100      | Oyster Consulting LLC                    | bkeel           | bkeel           | 20000               | Active           | 0       |
| 416168        | Gravity                                                     | 23100      | Chesdin Animal Hospital                  |                 |                 | 20000               | Active           | 0       |
| 412456        | Computer quote - Buddy<br>Davis                             | 23100      | Creative Technology Group                | bkeel           | bkeel           | 20000               | Active           | 0       |
| 418005        | No connectivity on mouse<br>and key board - Susan<br>Bishop | 23000      | Leafspring Corporate/Three Chopt         | bkeel           | bkeel           | 20000               | Active           | 0       |

After scrolling to the right to check, you will see that the **Schedules Status** Priority Rule is set to prioritize all expired tickets above everything else. The third ticket on the list is thus deprioritized.

| Excel Ex    | 🖬 Excel Export 📑 PDF Export 🚍 CSV Export    |        |                   |             |                         |                         |                        |                        |  |  |  |
|-------------|---------------------------------------------|--------|-------------------|-------------|-------------------------|-------------------------|------------------------|------------------------|--|--|--|
| Ticket ID T | Ticket Name T                               | Pts T  | chedules Status T | Resources T | Start Time T            | End Time T              | Schedules Status Pts T | Expected Resolution Ex |  |  |  |
| 417721      | Lease machine installation -<br>David Acree | 100100 | Firm              | mbowles     | 2022/04/19 09:30:00 EDT | 2022/04/19 12:00:00 EDT | 100000                 |                        |  |  |  |
| 416606      | Creative walkthrough with<br>Buddy          | 100100 | Firm              | mbowles     | 2022/04/06 20:00:00 EDT | 2022/04/06 20:00:00 EDT | 100000                 |                        |  |  |  |
| 416773      | FW: Shortel                                 | 40227  |                   | bkeel       |                         |                         | 0                      | 2022/04/20 13:56:45 ED |  |  |  |
| 418343      | Please review                               | 33396  |                   | bkeel       |                         |                         | 0                      | 2022/04/26 08:48:57 ED |  |  |  |

Once you have identified the overwriting rule, go to its corresponding section in the **Priority Point rules** to view and adjust accordingly.
 Click **Test All** again to check. Do steps 1 to 4 until the priority list shows your desired prioritization.

## **Related Topics**

- NextTicket Manager Priority Rules
  Setting Up the Point System for NextTicket Priority Rules
  Assigned User Due Date Priority Rule for NextTicket